# UNIVERSIDAD METROPOLITANA INSTRUCTIVO DE INSCRIPCIÓN NUEVO INGRESO 2324-3

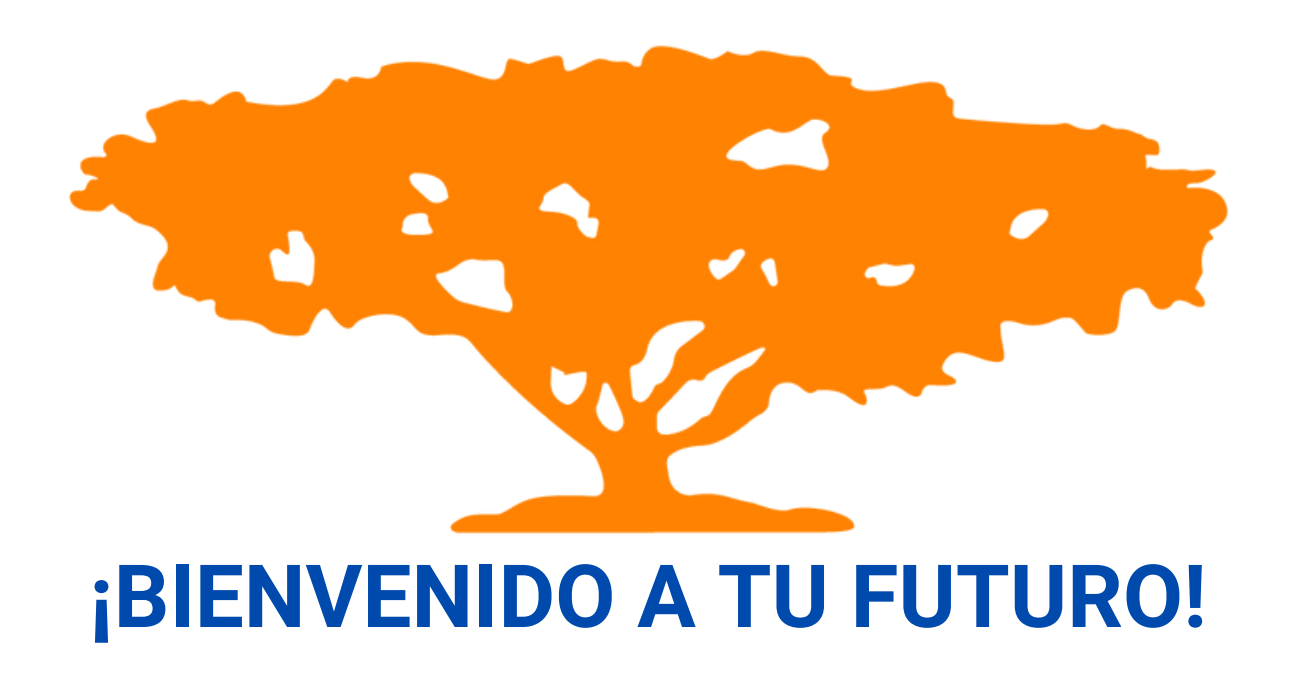

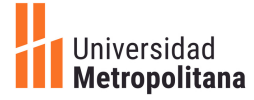

# iBIENVENIDO A LA UNIVERSIDAD METROPOLITANA!

**Unimetano** en la presente guía instructiva encontrarás respuesta a las posibles preguntas que te puedas estar haciendo en este momento.

¿Cómo me inscribo en la Universidad?

¿Cuál sería mi horario?

¿Qué es un correo institucional?

Todas y cada una de tus inquietudes serán respondidas para que tu inicio de clases como estudiante de nuevo ingreso transcurra de la manera más tranquila y amena posible.

### Hoy la Familia Naranja te da la bienvenida.

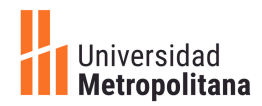

# PARA INSCRIBIRTE EN LA UNIVERSIDAD

### Conoce la terminología utilizada en el proceso de inscripción

A continuación te explicaremos de la manera más fácil y sencilla posible, varios de los procesos administrativos y académicos que realizarás durante tu paso por el campus naranja.

**SIRIUS:** Plataforma empleada para la inscripción de cada periodo de clases, visualización del histórico de notas, datos personales, oferta académica, comprobante de inscripción, horario y otros procesos académicos o administrativos.

#### Oferta académica:

Asignaturas disponibles para inscribir durante cada período académico (regular e intensivo).

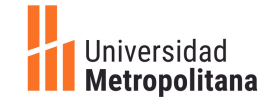

**Turno de inscripción:** Fecha, hora y duración en la que se deben inscribir las asignaturas deseadas por Sirius.

Inscripción de asignaturas por Sirius: Inscripción de las asignaturas del período académico a cursar, esto requiere saber el código de la asignatura, buscarlo en el sistema y seleccionarla para inscribir.

**Cantidad de asignaturas que se pueden inscribir:** Número mínimo (1) o máximo (6) de asignaturas a inscribir en un trimestre regular. Periodo intensivo máximo 3

Plan de estudios: Sistema de períodos estructurados en 12 trimestres y 180 créditos para obtener una carrera universitaria.

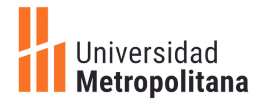

#### Código de Asignatura:

Nomenclatura asociada a las iniciales de la formación que ofrece el departamento al cual está adscrita y es único para cada asignatura.

**Periodos Académicos:** Los períodos académicos en la Unimet, tienen una duración de 12 semanas cada periodo regular (trimestre) y 5 semanas en periodo intensivo.

**Correo institucional:** Correo electrónico con dominio Unimet; herramienta de enlace con la vida académica.

**Plan de estudios, Pensum o Flujograma:** Conjunto de las asignaturas que componen a una carrera (se representa graficamente en un flujograma)

**Cierre de asignaturas**: Cuando una asignatura tiene pocos estudiantes inscritos, puede ser cerrada. A los estudiantes afectados, se les notifica por medio del correo electrónico institucional estudiantil.

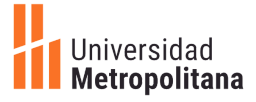

**Retiro de período:** Trámite académico/administrativo que permite retirar todas las asignaturas inscritas en el período.

Retiro de asignaturas: Trámite académico administrativo, en donde podrás retirar cualquier asignatura para que no afecte el rendimiento académico.

Fases de preinscripción e inscripción: Son los pasos a seguir por todo estudiante Unimetano para formalizar su inscripción e iniciar el periodo académico.

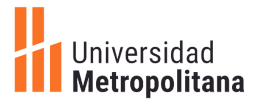

# FASES DE PREINSCRIPCIÓN E INSCRIPCIÓN UNIMET

### FASES DE PREINSCRIPCIÓN

- Entrega de Recaudos Digitales: Fase donde se consignan los diferentes documentos que la universidad exige para luego hacer la inscripción de asignaturas.
- Completar la planilla de acceso a Sirius: en este paso recibirás el usuario y la clave de acceso a la plataforma.

### FASES DE INSCRIPCIÓN

- Primera: Ingresar a Sirius y consultar el turno de inscripción y la oferta académica.
- Segunda: Planificar y consultar los horarios de las asignaturas que vas a inscribir.
- Tercera: Inscripción de asignaturas por Sirius.

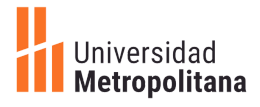

# ¿QUÉ IMPLICA UN RETIRO DE PERÍODO ACADÉMICO?

### Ten en cuenta que:

- 1 El retiro de período se puede realizar desde el cierre de la inscripción hasta el viernes de la semana 6.
- 2 Una vez que solicites el retiro de periodo antes del inicio de clases, deberás cancelar el 10% de la matrícula (asignaturas inscritas).
- 3

Cuando solicites el retiro de periodo entre las semanas 1 y 6 deberás cancelar los tres meses del período y solicitar solvencia financiera y de biblioteca.

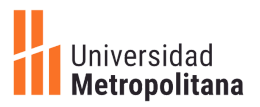

# ENTONCES ¿QUÉ IMPLICA EL RETIRO DE ASIGNATURA?

- Para el retiro de asignaturas deberás ingresar a <u>SIRIUS</u>, en la semana 6 del trimestre y debes estar solvente para realizar el trámite.
- Deberás quedarte con al menos una asignatura inscrita, de lo contrario se trataría de retiro de período.

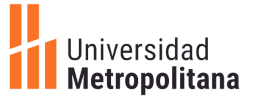

# CREA TU CORREO ELECTRÓNICO UNIMET

#### ES UNA TAREA MUY SENCILLA E IMPORTANTE.

A través de este correo electrónico no solo recibirás material relacionado a tus asignaturas por parte de los profesores, sino que también recibirás invitaciones a eventos culturales, académicos y deportivos que en la Unimet realizamos para ti.

Podrás mantenerte en contacto con tus compañeros de clase y docentes; escribir a las diferentes unidades de apoyo de la Unimet para aclarar cualquier duda o solventar inconvenientes.

Adicionalmente con google drive podrás organizar tus trabajos, al vincularlo con Google calendar para nunca olvidar la entrega de los mismos.

Ingresa al portal de Sirius para crear tu correo. http://sirius.unimet.edu.ve

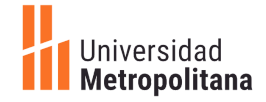

# illegó el momento!

Es hora de realizar tu primera inscripción de asignaturas, y aquí te explicaremos qué debes hacer.

¿Qué asignaturas debo inscribir por ser estudiante nuevo ingreso?

Para facilitar tu proceso de inscripción se te hará llegar mediante correo electrónico una carta informativa en la cual podrás observar:

 Los códigos y nombres de las asignaturas a inscribir en tu primer período académico.

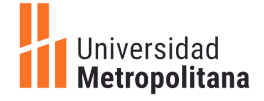

# ¿CÓMO VISUALIZO MI TURNO DE INSCRIPCIÓN?

Ingresa al portal de <u>SIRIUS</u>

2 Haz clic en la pestaña de Procesos Académicos

3

4

Selecciona la opción Matrícula Pregrado

Ingresa a 'Turno de inscripción' para saber hora y día de tu inscripción.

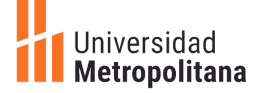

| ¿CÓMO INSCRIBIR LAS           |
|-------------------------------|
| <b>ASIGNATURAS EN SIRIUS?</b> |

- Ingresa al portal Sirius: <u>http://sirius.unimet.edu.ve</u> Utilizando el usuario y la clave que te proporcionaron por correo al formalizar tu preinscripción en UNIMET
- 2 Accede a la pestaña "Procesos Académicos" y busca la opción matrícula pregrado
- 3 Para optimizar tu proceso, debes conocer los códigos de las asignaturas a inscribir que se encuentran en el flujograma de la carrera, publicado en la página web de la universidad
  - Selecciona la opción 'Inscripción 2.1

4

5 Haz clic en 'Plan de estudio - continuar'

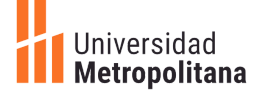

# ¿CÓMO INSCRIBIR LAS ASIGNATURAS EN SIRIUS?

- 6 En pantalla se desplegará un recuadro en donde deberás colocar el código de la asignatura, por ejemplo el código: BPTMM01
- Los colores de un semáforo te indicarán la disponibilidad de cupos que tiene la asignatura.
  - CUPOS DISPONIBLES
  - POCOS CUPOS
  - NO HAY CUPOS DISPONIBLES

8 Asegúrate de presionar el botón Inscribir de cada asignatura, y verifica que hayas inscrito las asignaturas seleccionadas y presiona el botón finalizar

¡Listo! Ya te encuentras inscrito en tu primer trimestre de la Unimet.

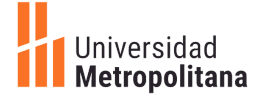

### SOPORTE

### **DUDAS E INQUIETUDES**

Te brindaremos soporte durante todo el proceso de inscripción para atender tus dudas y consultas.

Este trimestre tenemos un nuevo canal digital para el soporte de las inscripciones

Serás atendido por WHATSAPP escribiendo al número 0412-2403201 <u>https://wa.me/584122403201</u>

> También puedes escribir al Correo: pregrado@unimet.edu.ve

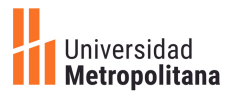

# **CRONOGRAMA DE INSCRIPCIÓN**

| Fecha            | Hora                        | Acción                                                               |
|------------------|-----------------------------|----------------------------------------------------------------------|
| 9- abril         | A partir de las 7:00 pm     | Publicación de los turnos de<br>inscripción estudiante nuevo ingreso |
| 10- abril        | 8:00 a.m 10:00 a.m.         | Inscripción de estudiantes de Nuevo<br>Ingreso                       |
| 16- abril        | 6:00 p.m 11:59 p.m.         | Inscripción de estudiantes afectados<br>por cierre                   |
| 18 - abril       | A partir de las 4:30 p.m.   | Publicación de horarios                                              |
| 19 al 21 - abril | 12:01 a.m. hasta 11:59 p.m. | Inscripciones adicionales                                            |
| 22 - abril       | 7:00 am                     | Inicio de clases                                                     |

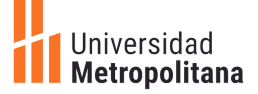

### **COSTO DE MATRÍCULA ESTUDIANTIL**

PREGRADO

CUOTA DE INSCRIPCIÓN

| CUOTA DE INSCRIPCIÓN<br>TRIMESTRAL           | 115\$ |
|----------------------------------------------|-------|
| COSTO POR ASIGNATURA MENSUAL<br>(3 créditos) | 110\$ |

### **RECUERDA QUE:**

- 1. Deberás cancelar la factura del primer mes a partir del **24 de abril** del 2024 inclusive. <u>Formas de pago</u>
- 2. El Seguro estudiantil se debe cancelar a partir del **24 abril 2024.**
- Las mensualidades de mayo y junio deben ser canceladas cinco días después de emitida la factura.
- 4. Puedes inscribir desde una asignatura (3 créditos) hasta un máximo de 6 asignaturas equivalente a (18 créditos)

Universidad

## ASEGURARTE ES TU RESPONSABILIDAD

La responsabilidad para garantizar el apoyo de cualquier emergencia dentro del campus Universitario es tuya.

### **Tienes 2 opciones:**

La Universidad te ofrece la oportunidad de asegurarte con **Seguros Mercantil** por tan solo **15\$ trimestrales** con una:

- Cobertura básica de muerte e invalidez: USD 12.000
- Cobertura las 24 horas del día a nivel nacional.
- Gastos médicos por accidente: USD 3.000

Para cualquier información contactar:

#### **Ismael Guerra**

corredorismaelramonguerra@gmail.com +58412.625.19.65

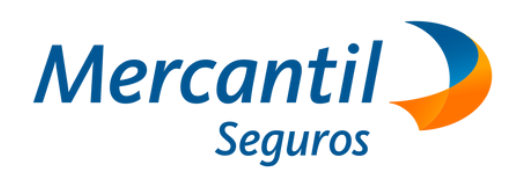

El Seguro estudiantil se debe pagar a partir del

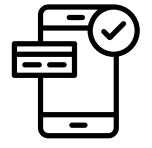

2 de mayo del 2024

## ASEGURARTE ES TU RESPONSABILIDAD

o si ya cuentas con una póliza de seguro

2

Debes llenar el siguiente formulario, facilitando la información de tu póliza

### https://forms.gle/vY5PQXDkTWP3KhiW7

Para duda o información adicional contactar a la **Prof. Eva Oberto (eoberto@unimet.edu.ve)** de Control de Estudios.

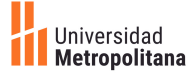

# **COSTO DE MATRÍCULA**

- La mensualidad se calcula, multiplicando el número de asignaturas inscritas por el costo mensual de una asignatura.
- 2 Las mensualidades de mayo y junio deben ser pagadas en un máximo de cinco (5) días después de emitida la factura.

Puedes inscribir máximo 6 asignaturas por trimestre (18 créditos).

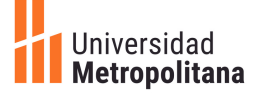

### FORMAS DE PAGOS DE LA MATRÍCULA

Ofrecemos las siguientes opciones para que realices tus pagos oportunamente.

### Transferencia Banco Mercantil (Opción preferente)

Instrucciones para efectuar el pago: Se debe usar la **Tasa Cambiaría Oficial del BCV** publicada el día del pago.

Cuenta receptora: 0105 0077 0910 7723 5054 Beneficiario: Universidad Metropolitana RIF: J-000654778.

#### Instrucciones para notificar el pago:

- Debes notificar (procedimiento obligatorio) la información del pago en el portal Sirius [Instructivo] completando los siguientes datos: monto, fecha y número de referencia de la transacción.
- Cualquier inconveniente con tu pago, si después de 48 hrs no se ve reflejado en Sirius, envía un ticket con los datos solicitados anexando el comprobante PDF emitido por el banco emisor, en Help Desk Cobranzas (https://cobranzas-unimet.hesk.com/).

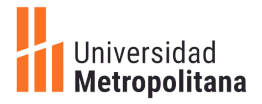

### FORMAS DE PAGOS DE LA MATRÍCULA

Ofrecemos las siguientes opciones para que realices tus pagos oportunamente.

### Portal Sirius [API Mercantil]

Instrucciones para efectuar el pago:

Se debe usar la Tasa Cambiaria Oficial del BCV publicada el día del pago.

- Visa o Master Card de cualquier banco
- Tarjeta de débito Mercantil.

### Caja UNIMET

Instrucciones para efectuar el pago:

Usar la **Tasa Cambiaria Oficial del BCV** publicada el día del pago. No se aceptan divisas en efectivo

- Visa o Master Card de cualquier banco
- Tarjeta de débito de cualquier banco

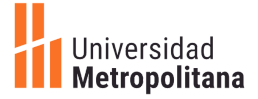

### 3

2

### FORMAS DE PAGOS DE LA MATRÍCULA

Ofrecemos las siguientes opciones para que realices tus pagos oportunamente.

### **Transferencias a Amerant Bank**

4

Instrucciones para efectuar el pago:

-Costo por transferencia: Debes sumar al monto a pagar \$12 por costo de transferencia, cuando el banco emisor sea distinto a Amerant Bank.

-IGTF (Impuesto a las grandes transacciones financieras). En cada transferencia, independiente del banco emisor, debe sumar al monto a pagar el equivalente del 3% por IGTF.

#### Amerant Bank (USA)

Beneficiario: Universidad Metropolitana Cuenta receptora: 8304522506 Dirección: 220 Alhambra Circle, Coral Gables, Florida 33134, USA Código ABA: 067010509 Código Swift: MNBMUS33

Instrucciones para notificar el pago:

Debes notificar (procedimiento obligatorio) tu pago enviando un ticket en Help Desk Cobranzas (https://cobranzas-unimet.hesk.com/) con los datos solicitados y anexando el comprobante PDF emitido por el banco emisor.

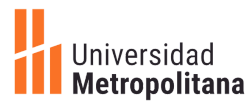

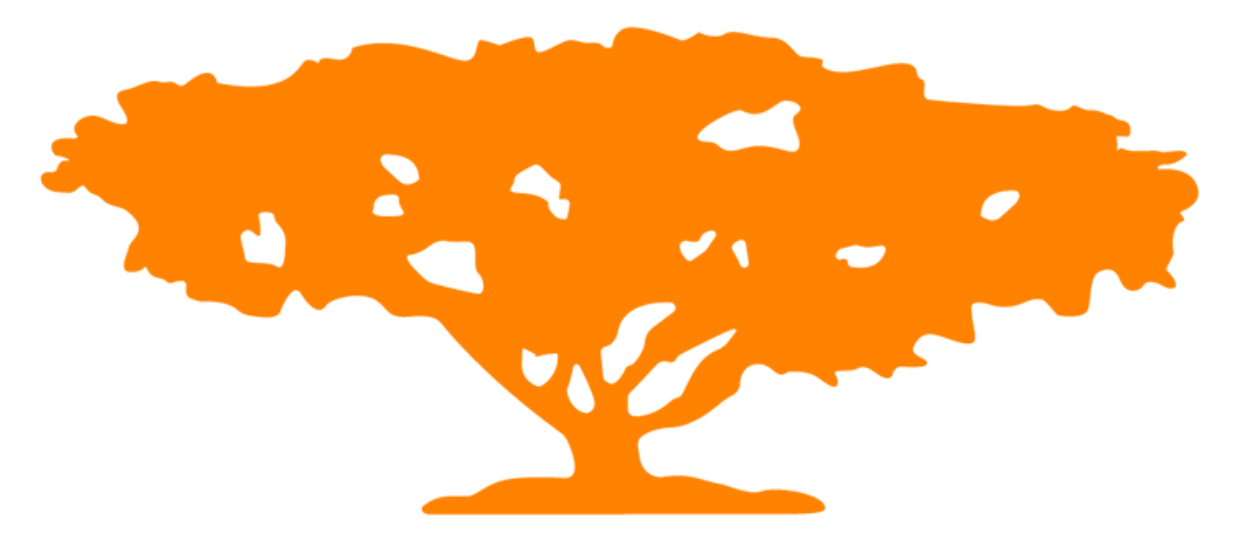

# **¡BIENVENIDO A TU FUTURO!**

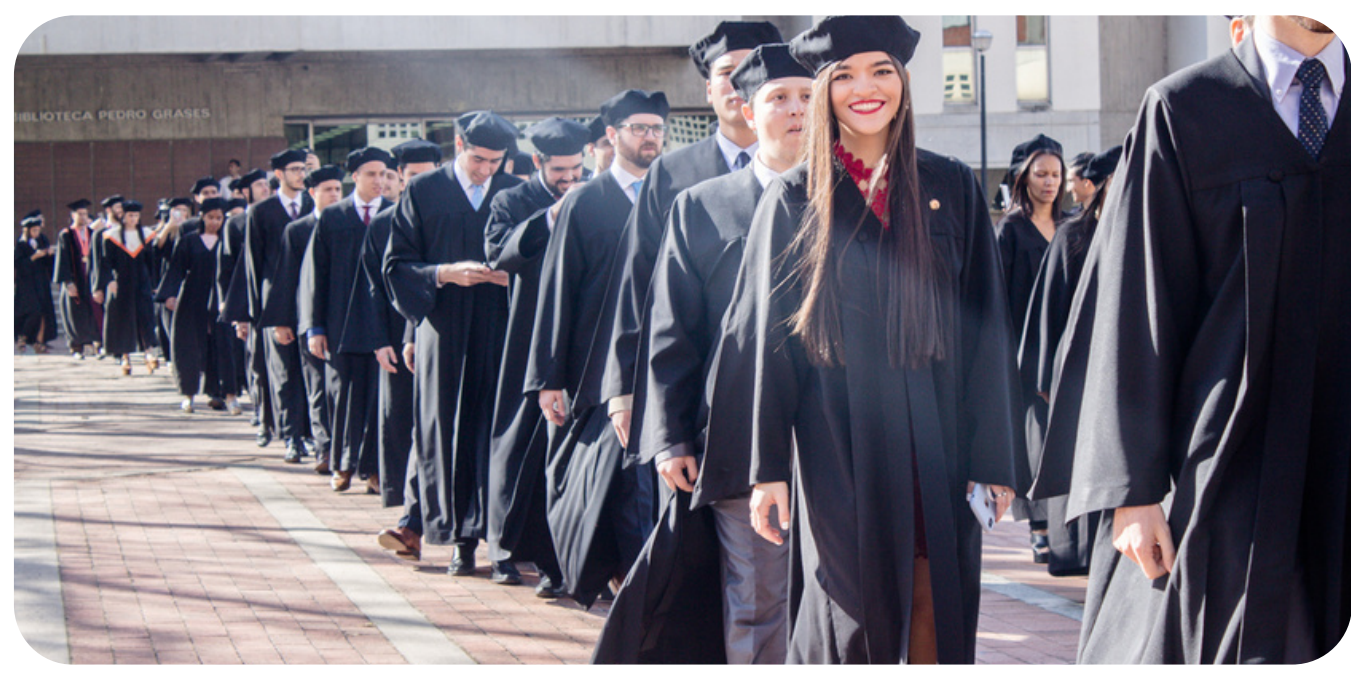

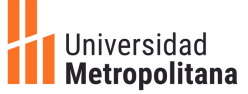